# Modification ou récupération du mot de passe pour FTD via FXOS Chassis Manager

#### Contenu

Introduction Conditions préalables Conditions requises Components Used Informations générales Configuration Configurations Vérification

## Introduction

Ce document décrit comment modifier le mot de passe d'une instance Cisco Firepower Threat Defense (FTD) via le gestionnaire de châssis du système d'exploitation Cisco Firepower eXtensible (FXOS) même si vous ne connaissez pas le mot de passe actuel.

## Conditions préalables

#### **Conditions requises**

Cisco vous recommande de prendre connaissance des rubriques suivantes :

- Cisco Firepower Threat Defense (FTD)
- Gestionnaire de châssis du système d'exploitation extensible (FXOS) Cisco Firepower

#### **Components Used**

- Cisco Firepower Threat Defense (FTD) 6.2.2 ou supérieur
- Appliance de sécurité Cisco Firepower 4120 version FXOS 2.2 ou ultérieure

The information in this document was created from the devices in a specific lab environment. All of the devices used in this document started with a cleared (default) configuration. Si votre réseau est en ligne, assurez-vous de bien comprendre l'incidence possible des commandes.

## Informations générales

Dans certains cas, les politiques de sécurité exigent des administrateurs réseau qu'ils modifient régulièrement les mots de passe des périphériques.

En outre, il peut arriver qu'un mot de passe d'un périphérique soit perdu et qu'il doive être récupéré.

Dans le cas des instances FTD sur les appliances de sécurité FP41xx et FP93xx, vous pouvez

effectuer cette opération via le gestionnaire de châssis FXOS.

### Configuration

#### Configurations

Afin de modifier le mot de passe de votre application FTD, suivez ces étapes :

Étape 1. Connectez-vous au Gestionnaire de châssis avec un nom d'utilisateur de droits d'administrateur.

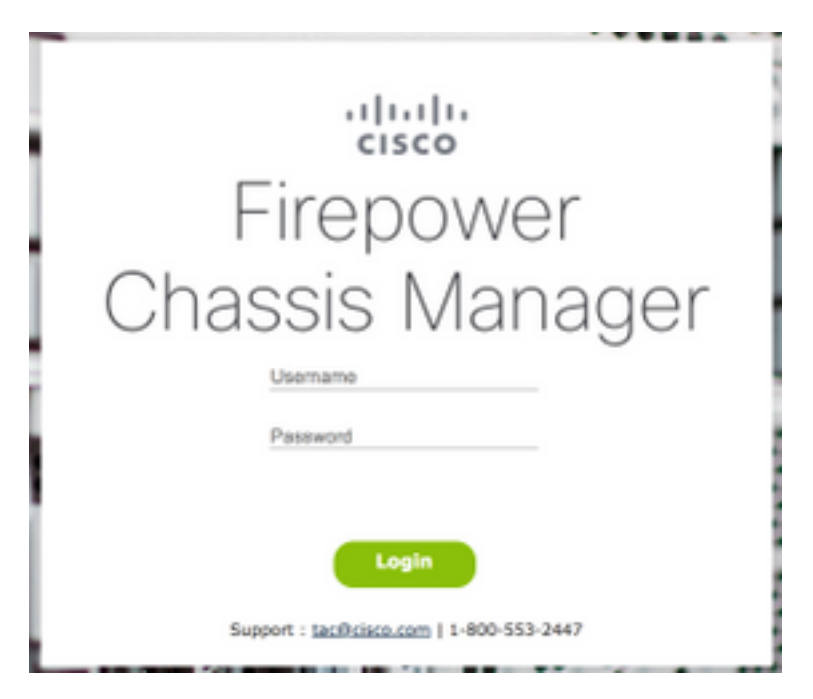

Étape 2. Accédez à l'onglet **Périphériques** et sélectionnez le bouton **Modifier** pour l'application FTD associée.

| Ov  | erview Interfaces          | Logical Devi               | ces Security | Engine Platform S | ettings                                                                                    | •                                                                                                    |                 |          | System | Tools    | Help admin |
|-----|----------------------------|----------------------------|--------------|-------------------|--------------------------------------------------------------------------------------------|----------------------------------------------------------------------------------------------------|-----------------|----------|--------|----------|------------|
| Log | ical Device List           |                            |              |                   |                                                                                            |                                                                                                    |                 |          | C Refr | esh      | Add Device |
|     | FTD1 Stan                  | dalone                     | Status:ok    |                   |                                                                                            |                                                                                                    |                 |          |        | <i>.</i> |            |
|     | Application                | Version                    |              | Management IP     | Gatew                                                                                      | ay                                                                                                    | Management Port | Status   |        |          |            |
| •   | FTD                        | 6.2.2.81                   |              | 10.03.103.14      | 10.00.                                                                                     | 00.1                                                                                                    | Ethernet1/7     | @ online |        |          | 1          |
|     | Ports:<br>Data Interfaces: | Ethernet1/1<br>Ethernet1/4 | Ethernet1/3  | ,                 | Attributes:<br>Ciuster Operation:<br>Firepower Manage<br>Management URL<br>HA-ROLE<br>UUID | I Status : not-applicable<br>ment IP : 10:00:100:11<br>: https://kms.office.<br>: active<br>: 514b3f44-47.11 11 |                 |          |        |          |            |

Étape 3. Sélectionnez l'icône de l'instance FTD comme indiqué dans l'image.

| Contraction of the local division of the local division of the loc | and the area were                                                                                                    |      |  |
|----------------------------------------------------------------------------------------------------|----------------------------------------------------------------------------------------------------|------|--|
| Received of Res. Name of Street of Street of S | Marci 1.0.0.0                                                                                                    |      |  |
| -                                                                                                    |                                                                                                    |      |  |
| Report 1                                                                                                    |                                                                                                    |      |  |
| March 1                                                                                                    |                                                                                                    |      |  |
| Marcana .                                                                                                    |                                                                                                    |      |  |
| Rectard.                                                                                                    |                                                                                                    |      |  |
| and the second second s |                                                                                                    |      |  |
|                                                                                                    |                                                                                                    |      |  |
| Annual Contraction of Contraction of |                                                                                                    | - 25 |  |
| Annual Contract of Contract of |                                                                                                    | · ·  |  |
| Record.                                                                                                    | Property and a second second s |      |  |
| Record .                                                                                                    |                                                                                                    | 2010 |  |
| ALC: NO.                                                                                                    |                                                                                                    |      |  |
|                                                                                                    | Anna C                                                                                                    |      |  |
| Annual Annual Annual Annual Annual Annual Annual Annual Annual Annual Annual Annual Annual Annual Annual Annual                                                                                                    |                                                                                                    |      |  |
| familie -                                                                                                    |                                                                                                    |      |  |
|                                                                                                    |                                                                                                    |      |  |
| 7                                                                                                    |                                                                                                    |      |  |

Étape 4. Une fenêtre Configuration s'affiche. Une fois sur place, accédez à l'onglet **Paramètres**.

| Cisco Firepower Threat Defense - Configuration |                |    |        |  |  |
|------------------------------------------------|----------------|----|--------|--|--|
| General Information Set                        | ings Agreement |    |        |  |  |
| Interface Information                          |                |    |        |  |  |
| Management Interface:                          | Ethernet1/7    | •  |        |  |  |
| Management                                     |                |    |        |  |  |
| Address Type:                                  | IPv4 only      | *  |        |  |  |
| IPv4                                           |                |    |        |  |  |
| Management IP:                                 | 10.00.100.5    |    |        |  |  |
| Network Mask:                                  | APP APP APP    |    |        |  |  |
| Network Gateway:                               | 10.00.100.1    |    |        |  |  |
|                                                |                |    |        |  |  |
|                                                |                |    |        |  |  |
|                                                |                |    |        |  |  |
|                                                |                |    |        |  |  |
|                                                |                |    |        |  |  |
|                                                |                |    |        |  |  |
|                                                |                |    |        |  |  |
|                                                |                |    |        |  |  |
|                                                |                | OK | Cancel |  |  |

Étape 5. Entrez votre nouveau mot de passe pour l'application FTD dans la zone de texte **Password**.

| Cisco Firepower Three<br>General Information Setting    | at Defense - Configu<br>Agreement | uration 🖭 |
|---------------------------------------------------------|-----------------------------------|-----------|
| Registration Key:<br>Confirm Registration Key:          |                                   | Set: Yes  |
| Password:                                               | •••••                             | Set: Yes  |
| Confirm Password:<br>Firepower Management<br>Center IP: | x 94-200-2-1                      |           |
| Search domains:<br>Firewall Mode:                       | Transparent                       | ~         |
| DNS Servers:<br>Fully Qualified Hostname:               | 194-100-1-                        |           |
| Eventing Interface:                                     |                                   | -         |
|                                                         |                                   |           |
|                                                         |                                   | OK Cancel |

Étape 6. Saisissez à nouveau votre nouveau mot de passe dans la zone de texte **Confirmer le mot de passe**.

**Note**: Redémarrez le périphérique au niveau FXOS avant que le nouveau mot de passe ne prenne effet.

#### Bootstrap Settings Update Confirmation

Updating the bootstrap settings from the Firepower Chassis Manager is for disaster recovery only; we recommend that you instead change bootstrap settings in the application. To update the bootstrap settings from the Firepower Chassis Manager,

click **Restart Now:** the old bootstrap configuration will be overwritten, and the application will restart. Or click **Restart Later** so you can manually restart the application at a time of your choosing and apply the new bootstrap settings (**Logical Devices > Restart**).

Note: For FTD, if you change the management IP address, be sure to change the device IP address in FMC (Devices > Device Management > Device tab > Management area). This task is not required if you specified the NAT ID instead of the device IP address in FMC.

| Restart Now | Restart Later | Cancel |  |
|-------------|---------------|--------|--|
|             |               |        |  |

#### Vérification

Connectez-vous à votre application FTD via SSH pour vous assurer que votre nouveau mot de passe a été correctement appliqué.